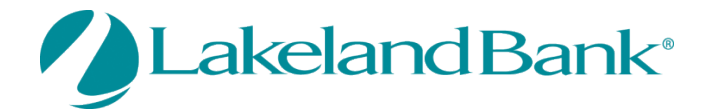

### eTreasury Commercial – Out of Band and Software Token

Out of Band and Soft Tokens are used when there are any Profile Changes, Wire Transactions or ACH Originations in eTreasury Commercial as an added security measure. The use of Out of Band (OTP) and Soft Tokens are specific to each user and cannot be shared. Users may select either Out of Band **OR** Soft Token as their method of reverification.

## **Out of Band (One Time Passcode – OTP)**

| MY SETTINGS                                                                                                    | Log into the eTreasury Commercial Platform.                                                                                                    |
|----------------------------------------------------------------------------------------------------|----------------------------------------------------------------------------------------------------|
| My Profile<br>My History<br>Secure Messaging<br>Subscriptions<br>File Vault<br>Lakeland Bank eTreasury Delivery<br>Lakeland Bank eTreasury Secure<br>Browser<br>Software Token Client | Go to MY SETTINGS – My Profile<br>Select: Credentials<br>Enter: Enter PIN (This PIN will be used to obtain your OTP delivered to your email<br>address or registered mobile device)<br>Select: Save |

You will receive a confirmation that your PIN was accepted and you will have the option to select your Reverification Preferences.

| My Settings                       | My Profile : Credentials                                                                                                    |  |  |  |  |  |  |
|-----------------------------------|----------------------------------------------------------------------------------------------------|--|--|--|--|--|--|
| My Profile<br>Contact Information | Password Change * Please enter your current password                                                                                                    |  |  |  |  |  |  |
| Credentials                       | * Please enter your new password                                                                                                    |  |  |  |  |  |  |
| Channel Settings                  | * Please re-enter your new password                                                                                                    |  |  |  |  |  |  |
|                                   | Reverification Preference                                                                                                    |  |  |  |  |  |  |
|                                   | <ul> <li>Software Token Client<br/>Requires entry of PIN in Token Generator<br/>application (software must be installed and<br/>registered by user) to create a one-time passcode.</li> </ul> |  |  |  |  |  |  |
|                                   | Reverification Out-of-Band                                                                                                    |  |  |  |  |  |  |
|                                   | Vour PIN should be at least 6 characters and contain at least one letter and one number                                                                                                    |  |  |  |  |  |  |
|                                   | Enter PIN •••••••<br>Confirm PIN ••••••                                                                                                    |  |  |  |  |  |  |
|                                   | Vpdate Credentials Keset                                                                                                    |  |  |  |  |  |  |

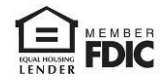

| My Settings                                                          | My Profile : Credentials                                                                                                    |
|----------------------------------------------------------------------|----------------------------------------------------------------------------------------------------|
| My Profile<br>Contact Information<br>Credentials<br>Channel Settings | Your profile has been saved.  Password Change  * Please enter your current password  * Please enter your new password                                                                                                    |
|                                                                      | * Please re-enter your new password                                                                                                    |
|                                                                      | <ul> <li>Reverification Preference</li> <li>Software Token Client<br/>Requires entry of PIN in Token Generator<br/>application (software must be installed and<br/>registered by user) to create a one-time passcode.</li> <li>Out-of-band Authentication<br/>Requires entry of PIN to receive a one-time<br/>passcode via Email or SMS (delivery channel based<br/>on current user subscription settings).</li> </ul> |
|                                                                      | Vpdate Credentials X Reset                                                                                                    |

Once accepted, the default delivery for your one time passcode going forward will be via email.

The default delivery method may be changed to SMS messaging. Prior to changing the default delivery method to SMS, ensure SMS messaging is enabled.

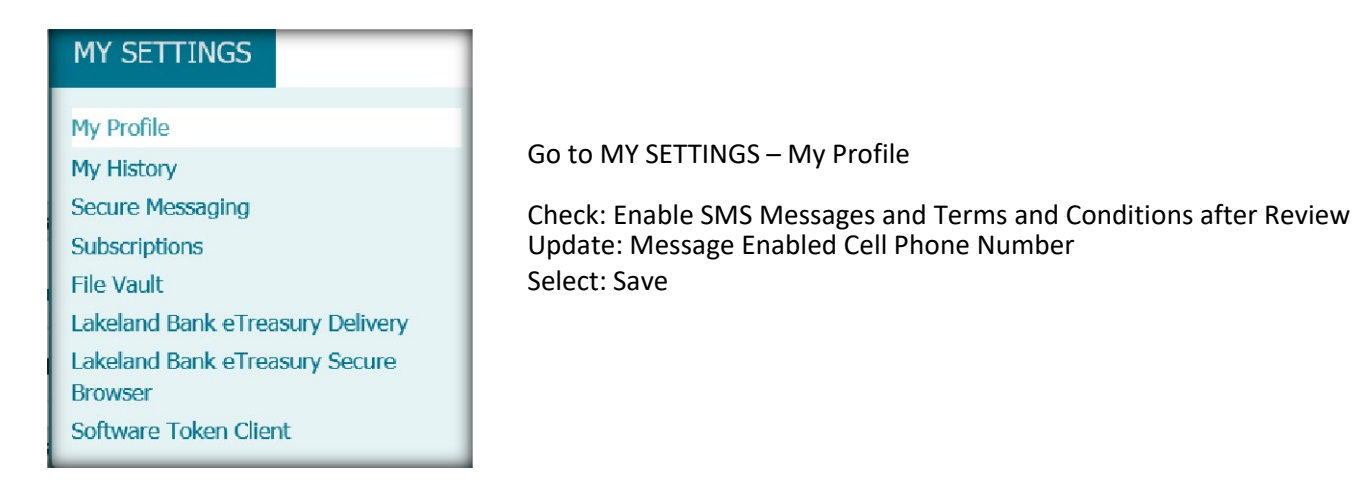

| My Profile - Contact Informa         | ation                                                                                                    |
|--------------------------------------|----------------------------------------------------------------------------------------------------|
| Contact Information                  |                                                                                                    |
| User ID                              | lakeland /                                                                                                    |
| * First Name                         | Lakeland                                                                                                    |
| * Last Name                          | Bank                                                                                                    |
| Desktop Last Login                   | Never logged in Test                                                                                                    |
| * Email Address                      | LB@lakelandbank.com Test Enable SMS Messages 🗸                                                                                                    |
| * Encrypted Report Password          | Test Demo                                                                                                    |
| Phone Number                         | 999-999-9999 Ext                                                                                                    |
| Enable SMS Messages                  |                                                                                                    |
| Terms and Conditions                 | ☑ By clicking here, I agree to the <u>Terms and Conditions</u> .                                                                                                    |
|                                      | Lakeland Bank eTreasury Commercial<br>To opt-out at any time, send STOP to 99453. To receive more information, send HELP to 99453.<br>Message and Data Rates May Apply. Number of Messages Varies Per User. Account holder<br>authorizes charges to appear on wireless bill or be deducted from prepaid balance.<br>Tier One Carriers: AT&T, Verizon, T-Mobile ©, Sprint, Metro PCS ©, U.S. Cellular ©<br>To Contact Support: our Customer Service Department toll free at 866-224-1379 |
| Message Enabled Cell Phone Number    | 321 321-1234 Test                                                                                                    |
| Fax Number                           | (999)999-9999 Test                                                                                                    |
| Business Unit                        |                                                                                                    |
| Street Address                       | Berkshire Valley<br>Road                                                                                                    |
| City                                 | Oak Ridge                                                                                                    |
| State                                | NJ                                                                                                    |
| Zip / Postal Code                    | 07438                                                                                                    |
| Country                              | United States                                                                                                    |
| Time Zone                            | US/Eastern (EST) V                                                                                                    |
| Language                             | English (United States)                                                                                                    |
| Software Activation Key              |                                                                                                    |
|                                      | Remaining Uses: Expires: Apr 29, 2020 10:18 AM EDT Reset Copy                                                                                                    |
| * What city were you born in ?       | Test Demo                                                                                                    |
| * What is your mother's maiden name? | Test Demo                                                                                                    |
| Auvanceu                             |                                                                                                    |
| Save Keset                           |                                                                                                    |

A confirmation message will appear confirming the requested changes were accepted.

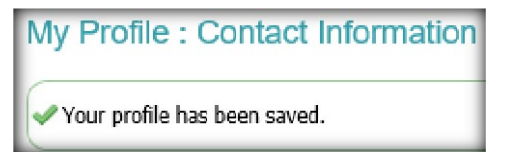

You will receive a text message on your Message Enabled Cell Phone. You will need to respond in order to complete the enrollment of your device.

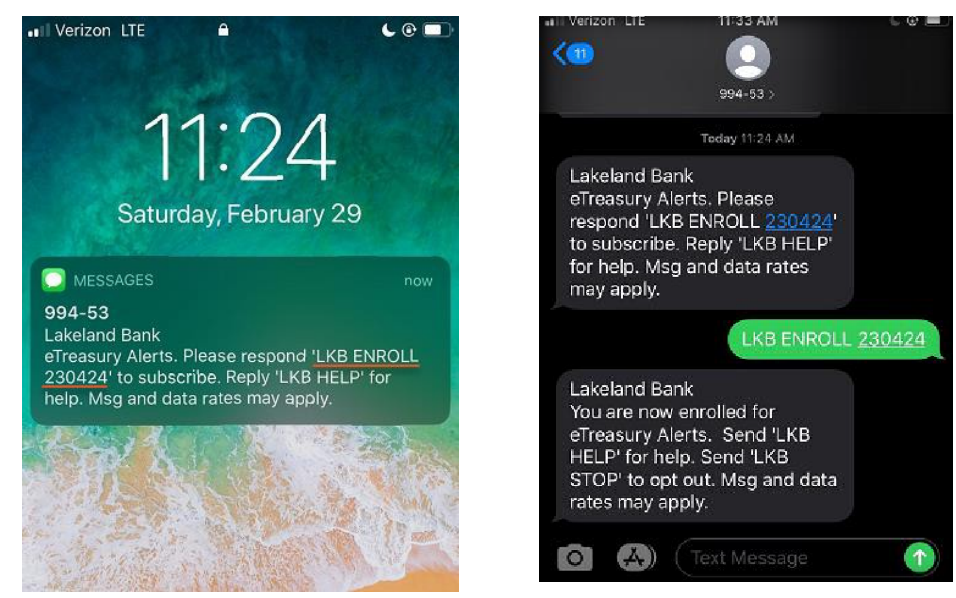

Additionally, you can select when you wish to receive SMS messages from the platform.

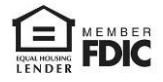

| MY SETTINGS                      |
|----------------------------------|
| Mr. Drofile                      |
| My Profile                       |
| My History                       |
| Secure Messaging                 |
| Subscriptions                    |
| File Vault                       |
| Lakeland Bank eTreasury Delivery |
| Lakeland Bank eTreasury Secure   |
| Browser                          |
| Software Token Client            |
|                                  |

#### Go to MY SETTINGS – My Profile Select: Channel Settings Update: Time Settings Select: Save

My Settings My Profile : Channel Settings My Profile Online Bulletin Service Contact Information Authorize Bulletin Delivery Credentials Bulletin Channel EMIAIL 🗸 Channel Settings Bulletin Format HTML 🗸 Cell Phone Notification SMS SMS Notification Window Enabled Day Of Week • From 08:00 AM ( To 08:00 PM ) Monday  $\checkmark$ From 08:00 AM ( To 08:00 PM ) Tuesday • From 08:00 AM ( To 08:00 PM ) Wednesday  $\checkmark$ From 08:00 AM ( To 08:00 PM ) Thursday • From 08:00 AM ( To 08:00 PM ( Friday From 08:00 AM ( To 08:00 PM ( Saturday From 08:00 AM 💿 To 08:00 PM 🔹 Sunday 🖋 Save 🔀 Reset

You are now successfully enrolled in SMS messaging. With SMS messaging enabled, return to My Settings to change the default delivery method:

| MY SETTINGS                       |                                            | Go to MY SETTINGS – S                  | Subscriptions        |                   |                   |   |  |  |  |  |  |
|-----------------------------------|--------------------------------------------|----------------------------------------|----------------------|-------------------|-------------------|---|--|--|--|--|--|
| My Profile<br>My History          |                                            |                                        |                      |                   |                   |   |  |  |  |  |  |
| Secure Messaging<br>Subscriptions |                                            | Change Dial: From "En<br>Select: Save  | velope" (email) to " | Phone" (mobile de | evice)            |   |  |  |  |  |  |
| DASHBOARD ACCOUNT IN              | FORMATION                                  | PAYMENTS & TRANSFERS                   | CONTROL & RECON      | ADMINISTRATION    | MY SETTINGS       |   |  |  |  |  |  |
| My Settings<br>My Profile         | Subscript                                  | tions                                  |                      |                   |                   |   |  |  |  |  |  |
| Subscriptions                     | ► Account                                  | Transfer Status Change Notificatio     | m                    |                   |                   | * |  |  |  |  |  |
|                                   | <ul> <li>Out Of Ba<br/>Delivery</li> </ul> | and Authorization<br>Settings          |                      |                   |                   | * |  |  |  |  |  |
|                                   | +/-                                        | Data Type<br>Out Of Band Authorization |                      |                   | Format Preference | _ |  |  |  |  |  |

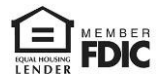

### Software Token 'Soft Token'

You will need to utilize Out of Band **OR** Soft Token for reverification in the new platform when there are any Profile Changes, Wire Transactions or ACH Originations. If your company requires Administrative authority to download applications to your desktop, you may need to contact your IT advisor or resources for assistance.

| MY SETTINGS SYSTEM                                                                                                   | Go to MY SETTINGS – My Profile                                                                                                    |
|----------------------------------------------------------------------------------------------------|----------------------------------------------------------------------------------------------------|
| My Profile<br>My History<br>Subscriptions                                                                            | Select: Software Token Client                                                                                                    |
| File Vault<br>Lakeland Bank eTreasury Delivery<br>Lakeland Bank eTreasury Secure<br>Browser<br>Software Token Client | Software Token Client Please click on the link below to begin download and installation of the application. Click here to download Token Client |

Your antivirus software may display a warning message. Select 'Actions/More Options - Run Anyway'.

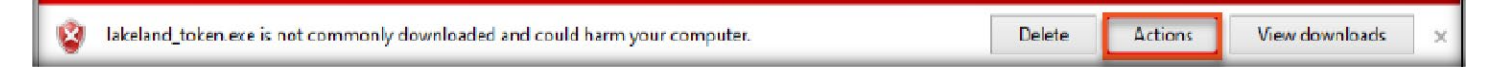

The Setup Wizard will begin and Click 'Next'.

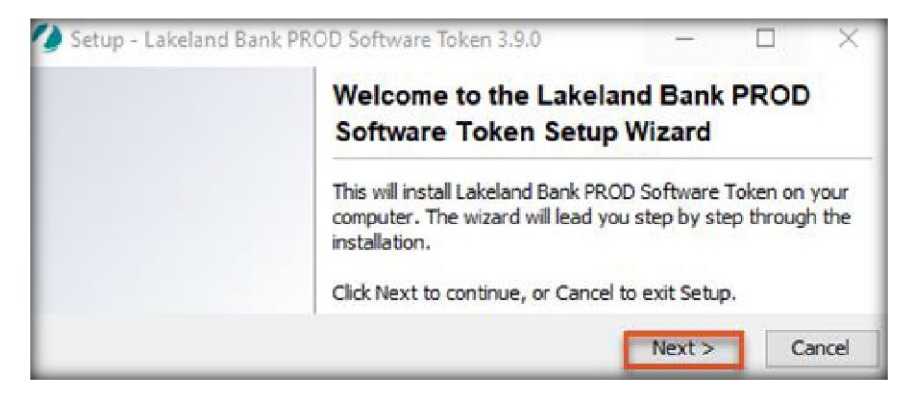

Select a Destination Directory and Click 'Next'.

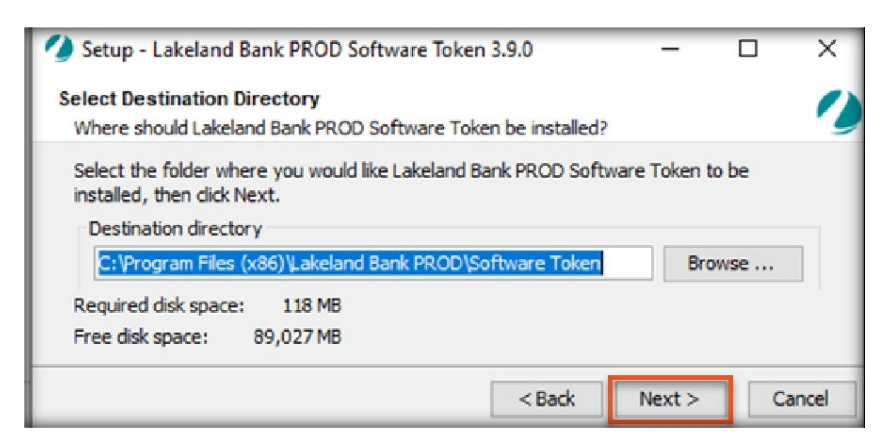

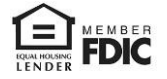

Select the 'Start Menu' folder to create the program's shortcuts in and Click Next. The installation will begin.

| 💋 Setup - Lakeland Bank PROD Software Token 3.9.0 — 🛛 🗆                                                           | ×   |
|----------------------------------------------------------------------------------------------------|-----|
| Select Start Menu Folder                                                                                          |     |
| Where should Setup place the program's shortcuts?                                                                 | 9   |
| Select the Start Menu folder in which you would like Setup to create the program's<br>shortcuts, then click Next. |     |
| Lakeland Bank PROD Software Token                                                                                 |     |
| Accessibility                                                                                                    |     |
| Accessories                                                                                                    |     |
| Administrative Tools                                                                                              |     |
| HP Help and Support                                                                                               |     |
| Java                                                                                                    |     |
| Maintenance                                                                                                    |     |
| McAfee                                                                                                    |     |
| System Tools                                                                                                    |     |
| WildTangent Games                                                                                                 |     |
| Create shortcuts for all users                                                                                    |     |
| < Back Next > Car                                                                                                 | cel |

#### Click 'Finish'.

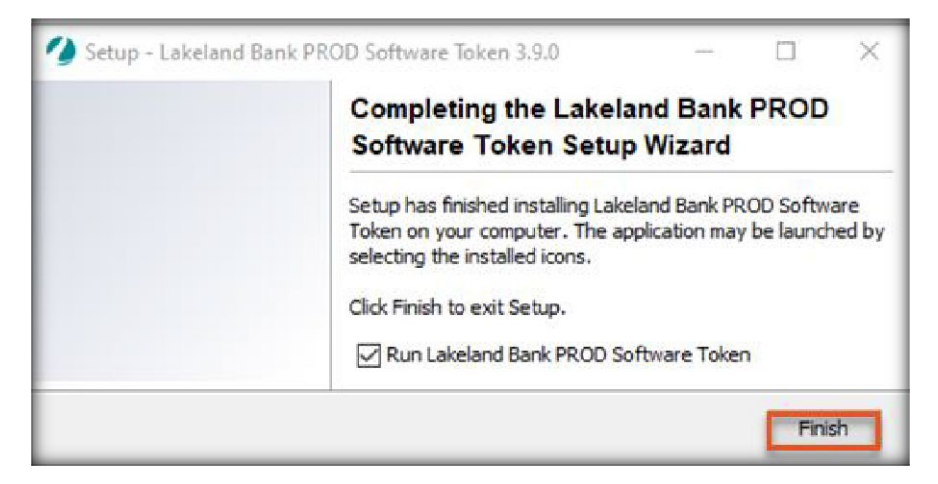

The Software Token program will run automatically. When the "Testing Direct Connections" reads 'Success', Click 'Next'.

| tep 1 : Network Settings                                             |                                                                 |            |
|----------------------------------------------------------------------|-----------------------------------------------------------------|------------|
| Auto-Detect                                                          |                                                                 |            |
| The application is automatically detect<br>could take a few minutes. | ting your network settings. Based on the complexity of your net | twork this |
| Testing Direct Connection                                            |                                                                 | Iccess     |
| resung Direct Connection                                             | C.                                                              |            |
| resung birect Connection                                             | Manual Proxy Configuration                                      |            |

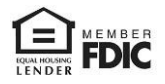

Enter your eTreasury Company ID and User ID and Activation Key.

| Step 2 : Authentication     |                                                                                                    |   |
|-----------------------------|----------------------------------------------------------------------------------------------------|---|
| A security of               | ertificate will be generated for you automatically once you click "Next".<br>This process may take a few moments. |   |
| Please enter your credentia | ls                                                                                                    |   |
| Company ID                  | Your Company ID used to log in eTreasury                                                                          | ] |
| User ID                     | Your User ID                                                                                                    | ] |
| Activation Key              | Found in My Settings/My Profile                                                                                   | 1 |

Special Note: Only Administrators can locate the Activation Key by accessing 'My Settings' and then 'My Profile' within eTreasury.

| Software Activation Key | 123ABCDE -                                           |       |      |
|-------------------------|------------------------------------------------------|-------|------|
|                         | Remaining Uses: 2 Expires: Apr 29, 2020 10:18 AM EDT | Reset | Сору |

Complete the following Two-Factor Authentication Settings:

• Create a Name for your Token.

Launch M-Secure Keyboard:

- Create Pin (*The PIN must be between 6 and 12 Characters in length and contain one letter and one number*)
- Re-enter your Pin

#### Click 'Next'.

| 💋 Software Token                                                                                                    |                                                                          | -                 |                 | 2         | ×         |            |           |             |            |            |            |            |     |           |   |
|----------------------------------------------------------------------------------------------------|--------------------------------------------------------------------------|-------------------|-----------------|-----------|-----------|------------|-----------|-------------|------------|------------|------------|------------|-----|-----------|---|
| Step 3 : Two-Factor Authentication Settings                                                                                                    |                                                                          |                   |                 |           |           |            |           |             |            |            |            |            |     |           |   |
| Lakeland Bank PROD Software Token uses two-factor authentication and<br>passcodes to ensure your identity, security, and privacy.                                                                                                    | generates <mark>time s</mark> er                                         | nsitive or        | ne-time         | 2         |           |            |           |             |            |            |            |            |     |           |   |
| Connecting to Authentication Server                                                                                                    |                                                                          | Conn              | ection          | OK        |           |            |           |             |            |            |            |            |     |           |   |
| Choose PIN                                                                                                    |                                                                          |                   |                 |           |           |            |           |             |            |            |            |            |     |           |   |
| You will need to choose a PIN. A PIN is the secret value you use to aut<br>give your PIN to anyone and be sure to keep your PIN in a safe place.<br>characters in length, contain at least one letter and one number, and is<br>1. Please create a name for your Software Token located on this co | henticate yourself.<br>Your PIN must be b<br>case sensitive.<br>omputer. | You sho<br>etween | uld ne<br>6 and | ver<br>12 | l         |            |           |             |            |            |            |            |     |           |   |
| l                                                                                                    | E                                                                        | xample:           | Tom's           | Token     |           |            |           |             |            |            |            |            |     |           |   |
| <ol><li>Click the keyboard icon below and create a PIN. Do not share this</li></ol>                                                                                                    | s PIN with anyone.                                                       |                   |                 |           |           |            |           |             |            |            |            |            |     |           | _ |
| Launch M-Secure Keyboard                                                                                                    | - C - C - C - C - C - C - C - C - C - C                                  | nter PIN          | P               | ease use  | VOLE INC  | use or tr  | suchoad   | with this   | vintual    | keyboard   | to ente    | r text. Ye | our | >         |   |
| 3. Click the keyboard icon below and reenter your PIN for verification                                                                                                    | on.                                                                      |                   |                 | phys      | ical keyb | oard is in | itentiona | illy disabi | led for th | his part o | of the pro | cess.      |     |           |   |
| aunch M-Secure Keyboard                                                                                                    |                                                                          |                   |                 |           |           |            |           |             |            |            |            |            |     |           |   |
| 4. Click the Next button.                                                                                                    |                                                                          |                   |                 |           |           |            |           |             |            |            |            |            |     |           |   |
| Cancel                                                                                                    | Next                                                                     |                   |                 |           |           |            |           |             |            |            |            |            |     |           |   |
|                                                                                                    |                                                                          | 1                 | 2               | 3         | 4         | 5          | 6         | 7           | 8          | 9          | 0          | -          | =   | Back      | 1 |
|                                                                                                    | q                                                                        | w                 | e               | r         | t         | Y          | u         | I           | 0          | р          | C          | 1          | 1   | space     |   |
|                                                                                                    | c/                                                                       | Lock              | а               | 5         | d         | f          | g         | h           | j          | k          | 1          | ;          |     | Enter     |   |
|                                                                                                    |                                                                          | Shift             |                 | z         | ×         | c          | v         | Ь           | n          | m          |            |            | 1   |           | 1 |
|                                                                                                    | Uni                                                                      | mask.             |                 |           |           |            | Sp        | ace B       | AF         |            |            |            |     | <b>10</b> | 1 |

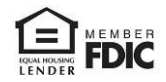

Enter

- What city were you born in?
- What is your mother's maiden name?

| Step 4 : PIN Registration                                                                                       |                                                                                             |                                                   |
|----------------------------------------------------------------------------------------------------|---------------------------------------------------------------------------------------------|---------------------------------------------------|
| Lakeland Bank PROD Software<br>passcodes to ensure your iden                                                    | Token uses two-factor authentication ar<br>tity, security, and privacy.                     | nd generates time sensitive one-time              |
| Registering PIN with Auth                                                                                       | entication Server                                                                           | User Registered                                   |
| Your encrypted PIN has be                                                                                       | en registered with the Authentication Se                                                    | rver. Please confirm your secure user             |
| Your encrypted PIN has be<br>information to confirm your<br>What city were you born                             | en registered with the Authentication Se<br>new PIN and complete the registration p<br>in ? | rver. Please confirm your secure user<br>process. |
| Your encrypted PIN has be<br>information to confirm your<br>What city were you born<br>=What is your mother's i | en registered with the Authentication Se<br>new PIN and complete the registration p<br>in ? | rver. Please confirm your secure user<br>process. |

Special Note: Answers are found in 'My Settings' and then 'My Profile' within eTreasury and are case sensitive.

| * What city were you born in ?       | City |
|--------------------------------------|------|
| * What is your mother's maiden name? | Name |

# Forget Pin?

An administrator, for security reasons, can Lock and Unlock a user's Out of Band and/or Software token. An administrator can also delete the Out of Band if a regular user forgets their Pin and they need to re-enable it.

**Out of Band (OTP):** Once deleted by the company administrator, the user will need to reinstate the PIN by following the steps above.

Software Token: You must uninstall and reinstall the Software Token and follow the steps above.

# <u>The Company Administrator can Unlock or Lock the Out of Band, Software</u> <u>Token, or Mobile App for a User by:</u>

Select the Administration tab > Token Administration Type in the User ID and select Search Select Unlock or Lock

or

Select the *Administration* tab > *Administration* to view the Company Details page Select the *Actions* drop-down menu to the right of the user's name and select *Tokens* 

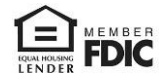

| × | DemoCo / demo1234 | Out Of Band Registration | 1R9Ogpas | Registered | Created on May 12, 2021 11:31 AM EDT<br>Registered on May 12, 2021 11:31 AM EDT | 🔂 Unlock |
|---|-------------------|--------------------------|----------|------------|---------------------------------------------------------------------------------|----------|
|   |                   |                          |          |            |                                                                                 |          |
| × | DemoCo / demo1234 | Out Of Band Registration | 1R9Ogpas | Registered | Created on May 12, 2021 11:31 AM EDT<br>Registered on May 12, 2021 11:31 AM EDT | 🔒 Lock   |

# To delete the Out of Band or Mobile App for a User:

The Company Administrator can delete the Out of Band or Mobile App for a User by following the steps above (Unlock or Lock the Out of Band, Software Token, or Mobile App for a User). Select the red X to delete.

| Registered on May 12, 2021 11:31 AM EDT | 🔀 DemoCo / | / demo1234 | Out Of Band Registration | 1R9Ogpas | Registered | Created on May 12, 2021 11:31 AM EDT<br>Registered on May 12, 2021 11:31 AM EDT | 🔂 Unlock |
|-----------------------------------------|------------|------------|--------------------------|----------|------------|---------------------------------------------------------------------------------|----------|
|-----------------------------------------|------------|------------|--------------------------|----------|------------|---------------------------------------------------------------------------------|----------|

### Using your Out of Band or Soft Token

After initiating a Wire Transfer, ACH payment/collection or updating a Profile the 'Select a Reverification Method' will appear. Choose your method and Select 'Reverify'.

| Select a Reverification Method                                                                                                    |
|----------------------------------------------------------------------------------------------------|
| <ul> <li>Software Token Client<br/>Requires entry of PIN in Token Generator application<br/>(software must be installed and registered by user) to<br/>create a one-time passcode.</li> <li>Out-of-band Authentication<br/>Requires entry of PIN to receive a one-time<br/>passcode via Email or SMS (delivery channel based<br/>on current user subscription settings).</li> </ul> |
| Update Preference                                                                                                    |
| Reverify X Cancel                                                                                                    |

Enter your PIN, you will then get a generated number, enter this passcode and click 'Submit'.

| Disease astronomo DIN      |        |            |  |
|----------------------------|--------|------------|--|
| Please enter your PIN      | ****** | 🤌 Generate |  |
| Please enter your passcode | •••••  |            |  |

For assistance with Payments processing please call us at 866-224-1379 Option #9 or email us at eBanking@lakelandbank.com.

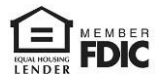